# Renewing your membership on the RFU GMS site

# Go to: https://gms.rfu.com/GMS

Login using your email address. If you have forgotten your password, click the 'Forgot Password?' link and you will receive an email with a link to reset.

| Sign in to your account                                                                                                    | Union                                                                                           |                                             |
|----------------------------------------------------------------------------------------------------|-------------------------------------------------------------------------------------------------|---------------------------------------------|
| • EMAIL ADDRESS OR USERNAME     vanessaking703@gmail.com     • PASSWOED     Justing GMS, you shall be deemed to be     bound by <u>GMS Terms and Conditions of Use</u> and note the privacy notice contained     therein.     Log In | Find Club<br>Use our club finder to find the club you are looking for and simply follow the clu | ub, buy a membership or purchase a product. |
| Forgot Password?                                                                                                    | i<br>Information                                                                                | G<br>Support                                |

### Step 1: Affiliation

Once logged in you will either see a green box or two black boxes. Click the one that says 'Affiliate'

| MRS Vanessa King<br>Voor Account                                                                                                    |                                                  |                                               |                                              |
|----------------------------------------------------------------------------------------------------|--------------------------------------------------|-----------------------------------------------|----------------------------------------------|
| With 10000         Internet         Internet         Interne         Internet         Internet | * Produce Atlance O A                            | My Action<br>Buy Membership<br>Athlate Player | Qualifications<br>Rugby Rendy<br>Group Calch |
| •••••••••••••••••••••••••                                                                                                    | Nonformant to do any of the Nonformation O D A A | Account<br>Herry2r99                          | ()<br>()<br>()                               |

Scroll down and complete any information that is missing. Please make sure you complete the 'Affiliation Waivers' section and enter any medical conditions and an Emergency contact. You can also change your/your child's school in this section. Click 'Save', then click 'Continue'. That's step one complete.

### Step 2: Paying membership

| Click 'Buy Membership'       |                                             |                                               |
|------------------------------|---------------------------------------------|-----------------------------------------------|
| My Actions<br>Buy Membership | Roles ⑦                                     | Qualifications<br>Rugby Ready<br>Group: Coach |
|                              | Player Adult (Men) since 30/10/2021 Pending |                                               |
| Account                      |                                             | ⑦ →                                           |
| HarryZr9\$                   |                                             | Active                                        |

On the left you will see a column that shows others connected to you. Make sure you click the person you wish to pay membership for – a Red line will appear on the left.

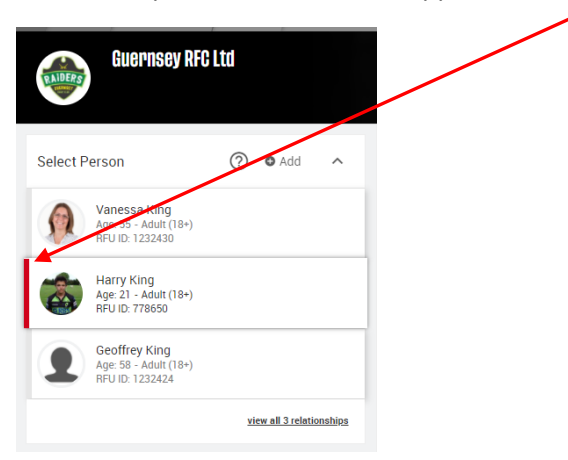

# Now select the correct membership by clicking 'Add to Basket'.

#### Tots is this one:

| Academy Tots Player<br>Individual - 1 Years<br>Join Date 31/05/2021                    | £40.00 :                  |
|----------------------------------------------------------------------------------------|---------------------------|
| The first Academy player needs this one:                                               |                           |
| Academy Player - full season<br>Junior Playing - 1 Years<br>Join Date 01/07/2021       | £80.00 £80.00             |
| Any subsequent children in a family need this one:                                     |                           |
| Academy Player - additional in same family<br>Junior - 1 Years<br>Join Date 01/09/2021 | £65.00                    |
|                                                                                        | Add to Basket Information |

# Any parents of Academy players wanting to be GRUFC members need this one:

| Academy Adult Membership<br>Adult - 1 Years<br>Join Date 01/07/2021 | £40.00 :                  |
|---------------------------------------------------------------------|---------------------------|
|                                                                     | Add to Basket Information |

#### Now go to your basket. If the contents are as they should be click 'Checkout'.

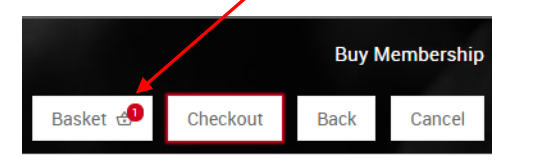

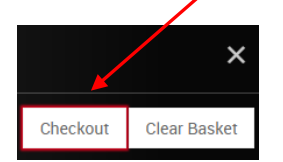

Select the method of payment, fill in the name of the player and the email address you would like your receipt to be sent to. Then click 'pay now'.

|                                                                                                    |           | Or                | der Summary |
|----------------------------------------------------------------------------------------------------|-----------|-------------------|-------------|
|                                                                                                    | Pay Now   | Pay Later         | Delete All  |
| Payment Me                                                                                                    | ethod     |                   |             |
| Please check the order items and the final payment<br>amount.<br>Click the pay button to continue to the payment gateway. |           |                   |             |
| O Direct Debit 💿 Online Card                                                                                              |           |                   |             |
| O Cash                                                                                                    | O Cheque  | O Other           |             |
| + FIRST NAME                                                                                                    | ٥         | + LAST NAME       |             |
| First Name is                                                                                                    | required. | Last Name is requ | uired.      |
| * EMAIL (0/200)                                                                                                    |           |                   |             |
| Email is requir                                                                                                    | ed.       |                   |             |

You will now see the payment screen. Select the card type, number, name, expiry date and CVC code.

| FSI Payments (Rugby)                         |                                                        | Card Number                                            |
|----------------------------------------------|--------------------------------------------------------|--------------------------------------------------------|
| Please select payment method Peyment antibud | Your Order     £ 80 80 GBP       Mount     £ 80.00 GBP | Cardholder Name Vanessa King Expiration Year Card Code |
| Mareko                                       |                                                        | CANCEL                                                 |

Click 'Continue'

You will then see a confirmation screen.

You're done.

IF you have any problems, please drop an email to: <u>vanessaking703@gmail.com</u>.